## Обзор хранилища (приборная панель)

Обзор складских запасов дает полное представление об общих запасах на складе и движении запасов в различных местах, зарегистрированных в RITA. Обзор склада состоит из двух основных компонентов:

- Запасы под рукой
- Движение запасов

"Запасы под рукой" показывает запасы, имеющиеся на складе, включая склад и перевалочный пункт, на указанную дату. Приборная панель позволяет операторам RITA настраивать представление, выбирая конкретные места и соответствующие критерии группировки в зависимости от индивидуальных потребностей.

**" Движениезапасов** " позволяет оператору RITA получить графическое представление общего движения запасов, полученных, отпущенных, отправленных и потерянных со склада - с фильтрацией по местоположению, размерам продукции, таким как вес, объем, стоимость, количеству партий, линейным позициям и дате:

| 💑 Storage Overview | S Transport Overview | Consignment Overview | di Mapping |               |                 |
|--------------------|----------------------|----------------------|------------|---------------|-----------------|
| -                  |                      |                      |            | Stock on hand | Stock movements |

Ниже перечислены различные критерии для фильтрации данных:

**Фильтр по местоположению:** Появляется выпадающее меню со всеми складскими помещениями, зарегистрированными в группе местоположения проекта. По умолчанию "Выбрать все" показывает данные для всех мест.

**Показать метрику:** Операторы RITA могут использовать выпадающий список '**Показать метрику**", чтобы отобразить на графике различные метрики, как показано ниже. Эти показатели перечислены на оси X (горизонтальный столбец) диаграммы:

| Bec: (                                    | Отображает вес акции в MT.                                                      |
|-------------------------------------------|---------------------------------------------------------------------------------|
| Объем: 🤇                                  | Отображает объем акции в МЗ.                                                    |
| Стоимость: У                              | /казывает стоимость запасов в USD.                                              |
| Количество (<br>отправлений: и            | Этображает общее количество созданных, выполняемых<br>или закрытых отправлений. |
| Количество<br>опасных строк<br>накладной: | Іодчеркивает количество позиций накладных,<br>одержащих опасные товары.         |

**Группировать по:** Раскрывающийся список "**Группировать по**" позволяет операторам RITA группировать данные по различным категориям, как показано ниже; эти показатели находятся на оси Y графика (вертикальные строки).

| Дата:      | Дата транзакции, как это необходимо для диаграммы, в<br>зависимости от операции.                                                     |
|------------|----------------------------------------------------------------------------------------------------|
| Место:     | Места хранения и перевалочные пункты,<br>зарегистрированные в рамках проекта.                                                        |
| Субрегион: | Субрегион - это более конкретная область в пределах<br>региона, например, город/район/округ, к которому<br>относится местоположение. |

|              | Регион относится к более крупной географической      |
|--------------|------------------------------------------------------|
| Регион:      | области, такой как штат/департамент, к которому      |
|              | относится местоположение.                            |
| Пользователь | Пользователи услуг - это организации, которые        |
| услуг:       | воспользовались услугой хранения данных.             |
|              | Типы пользователей услуг - это категории, к которым  |
| услуги:      | относится организация, например ООН, МНПО, НПО,      |
|              | правительство, коммерческий сектор и т. д.           |
|              | Категория продукта относится к проекту, для которого |
| Категория    | используются хранимые предметы, например,            |
| продукта:    | продовольственная безопасность, здравоохранение,     |
|              |                                                      |

Состояние запасов: На графике используются различные цвета для обозначения состояния товаров:

| Синий цвет: Хорошее состояние                         |  |
|-------------------------------------------------------|--|
| Красный цвет: Поврежденное состояние                  |  |
| Оранжевый цвет: Потерянные предметы                   |  |
| <b>Светло-синий</b><br>Принятый запас<br><b>цвет:</b> |  |

Диаграмма **движения запасов** Диаграмма движения запасов отображает различные действия с запасами: груз, отпущенный клиенту, груз, потерянный со склада, груз, полученный с сайта или от клиента, доставленный клиентом, и груз, отправленный клиентом, каждый из которых представлен отдельными цветами, как указано в легенде.

**Пример 1**: На приведенном ниже графике показаны запасы на складе в МТ (хорошие, поврежденные, принятые и потерянные) в шести выбранных местах проекта, сгруппированные по категориям продукции:

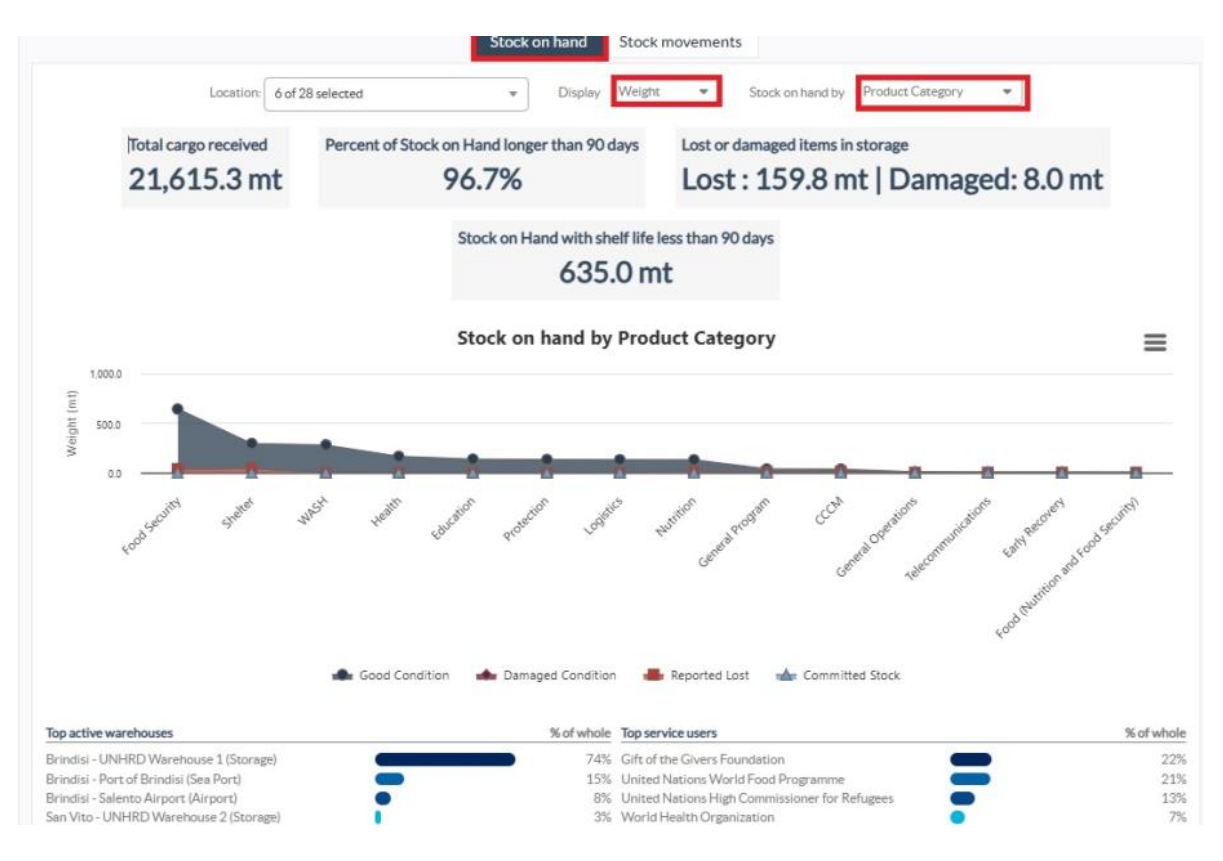

**Пример 2**: На графике ниже показано движение запасов по весу за последние шесть месяцев (в МТ). На нем показаны полученные, отпущенные, отправленные и потерянные со склада товары, сгруппированные по всем местоположениям.

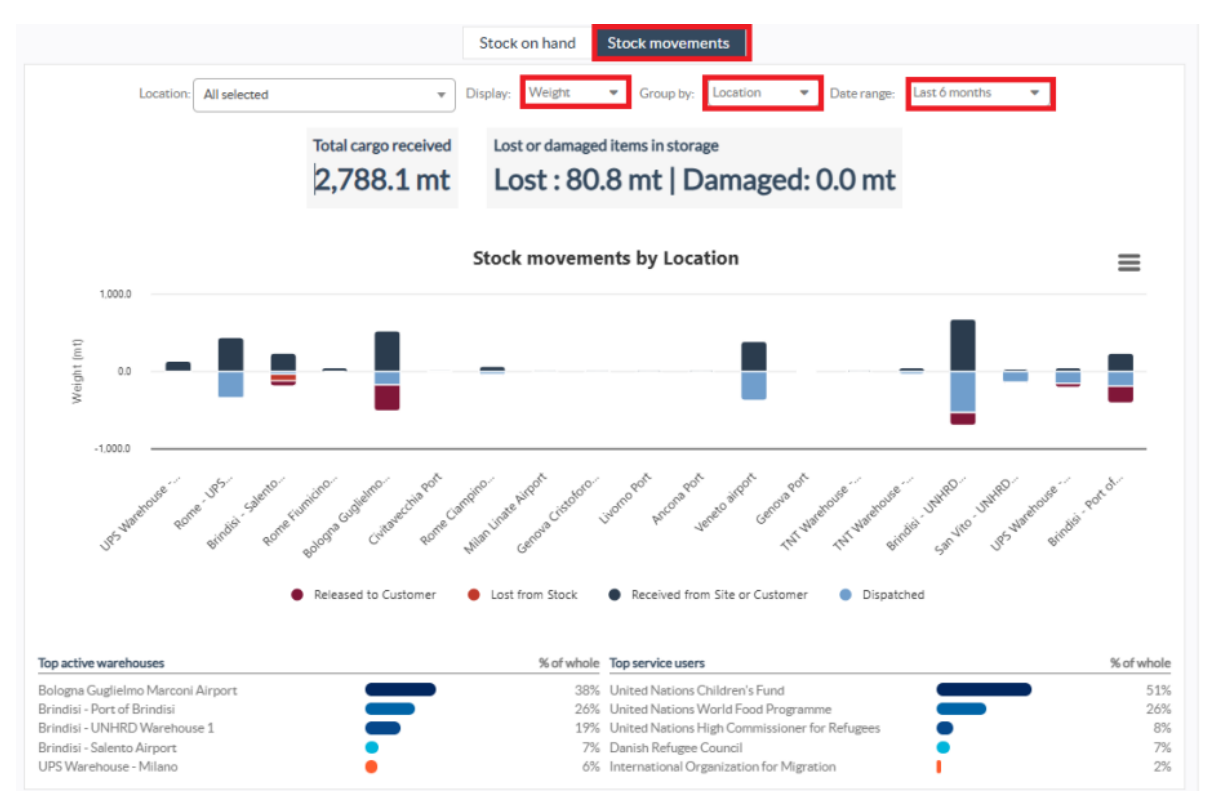

Операторы также могут просмотреть сводку по наиболее активным складам (складам с наибольшим количеством операций) и пяти наиболее активным пользователям услуг (пользователям услуг, основанным на их процентном соотношении к общему весу

## запасов), а также их соответствующие проценты использования за указанный период.

| Top active warehouses                  | % of whole | Top service users                             |   | % of whole |
|----------------------------------------|------------|-----------------------------------------------|---|------------|
| Ancona Port (Sea Port)                 | 58%        | ACTED                                         |   | 60%        |
| Brindisi - UNHRD Warehouse 1 (Storage) | 22%        | United Nations World Food Programme           | • | 8%         |
| Brindisi - Port of Brindisi (Sea Port) | • 4%       | International Organization for Migration      | • | 6%         |
| Rome - UPS Warehouse (Storage)         | 4%         | Gift of the Givers Foundation                 | • | 6%         |
| UPS Warehouse - Milano (Storage)       | 9 3%       | United Nations High Commissioner for Refugees |   | 4%         |